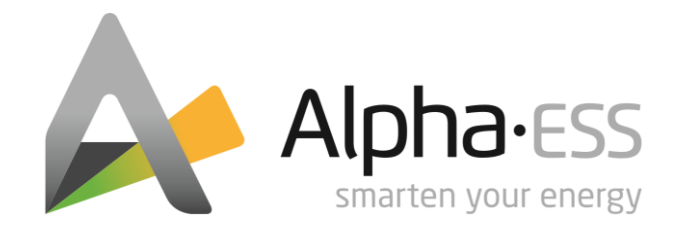

# MINI UŽIVATELSKÁ PŘÍRUČKA STORION SMILE-B3-PLUS V1.0

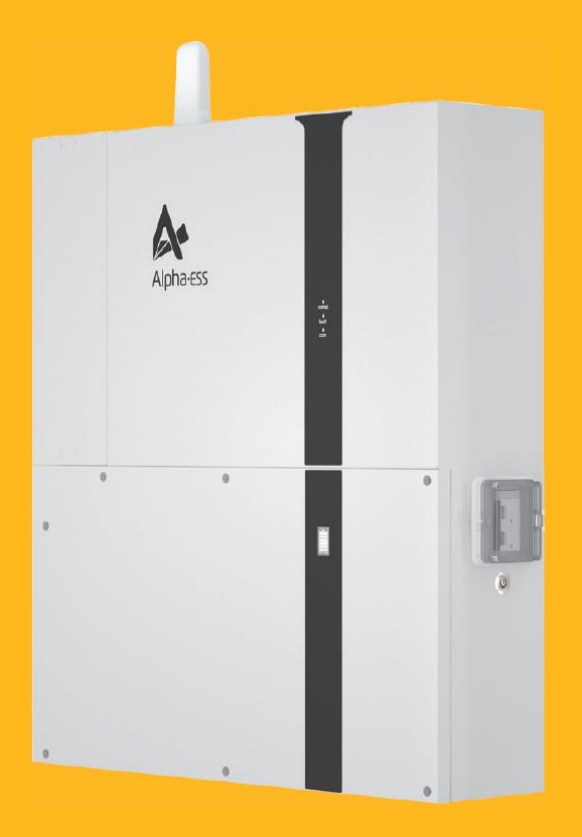

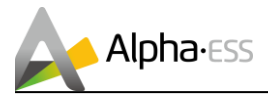

### Obsah

| 1. | Popis systému2  |                                        |  |  |
|----|-----------------|----------------------------------------|--|--|
|    | 1.1             | LED displej - Systém2                  |  |  |
|    | 1.2             | WiFi displej - WiFi modul (volitelný)3 |  |  |
|    | 1.3             | Baterie LED displeje3                  |  |  |
|    | 1.4             | Ochrana baterie Popis4                 |  |  |
|    | 1.5             | Chyba baterie Popis4                   |  |  |
| 2. | Provoz systému5 |                                        |  |  |
|    | 2.1             | Zapnutí systému5                       |  |  |
|    | 2.2             | Vypnutí systému5                       |  |  |
| 3. | Diag            | nostika závad5                         |  |  |
|    | 3.1             | Baterie jsou hluboce vybité6           |  |  |
|    | 3.2             | Úložná jednotka je v režimu UPS6       |  |  |
|    | 3.3             | Úložná jednotka je v režimu offline6   |  |  |

# 1. Popis systému

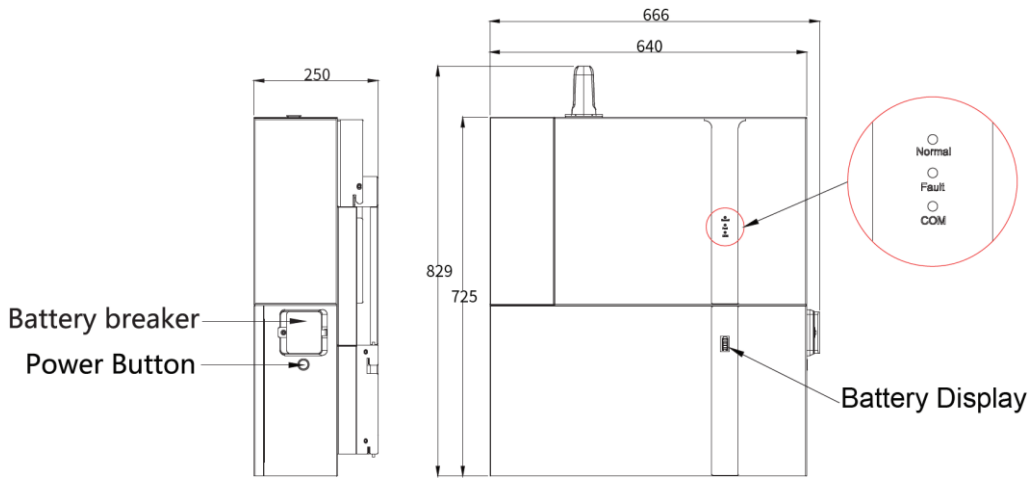

SMILE-B3-PLUS Popis systému

### 1.1 LED displej - Systém

| Indikátor LED | Stav | Popis                                                              |
|---------------|------|--------------------------------------------------------------------|
|               |      | Zapnuto: systém je normálně v pracovním režimu                     |
| Normální      | шшш  | Blikání: systém je v pohotovostním režimu nebo proces samokontroly |
|               |      | Vypnuto: systém je v poruchovém režimu nebo<br>vypnutý.            |

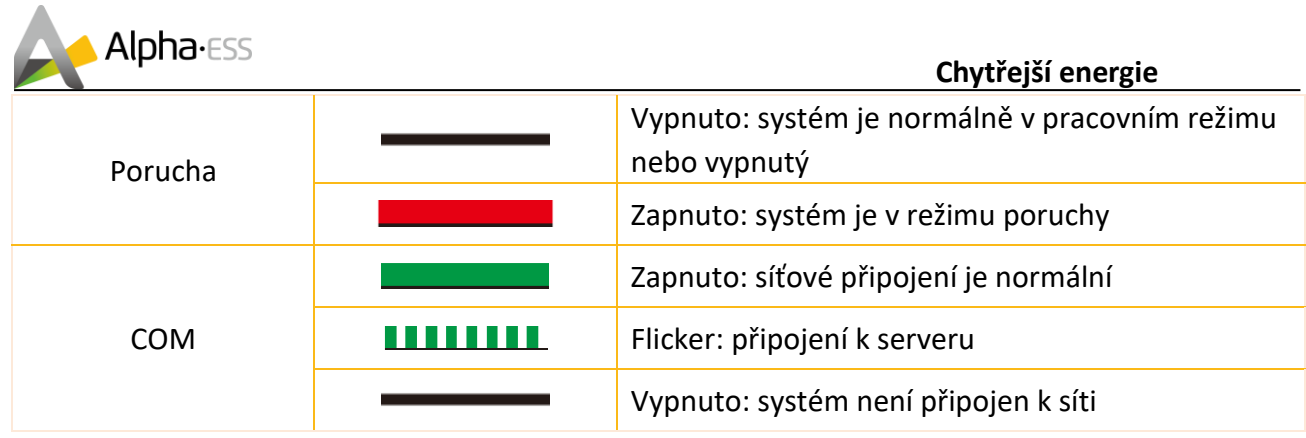

Tabulka 1. Signály LED měniče

### 1.2 WiFi displej - WiFi modul (volitelný)

| Indikátor<br>LED | Stav | Popis                                                 |
|------------------|------|-------------------------------------------------------|
| Čorvoná          |      | Stálé světlo: Normální komunikace s EMS               |
| Cervena          |      | Vypnuto: Žádné připojení k EMS                        |
|                  |      | Bliká 1x za 30 s: Žádné připojení k routeru           |
|                  |      | Bliká 3x každých 30 s: Žádné spojení se serverem      |
| Zelená           |      | Stálé světlo: Normální komunikace se serverem         |
|                  |      | Stálé světlo po blikání: Odesílá nebo přijímá data ze |
|                  |      | serveru.                                              |

Tabulka 2.SMILE-B3-PLUS WiFi displej - WiFi modul (volitelný)

### 1.3 Baterie LED displeje

| LED kroužek                                                    | Stav SOC         | Popis                            |
|----------------------------------------------------------------|------------------|----------------------------------|
|                                                                | ( <u>00000</u> , | SOC<5%                           |
|                                                                |                  | 5%= <soc<25%< td=""></soc<25%<>  |
|                                                                |                  | 25%= <soc<50%< td=""></soc<50%<> |
| <b>Pohotovostní režim:</b> zelené světlo<br>bliká každou 1 s / |                  | 50%= <soc<75%< td=""></soc<75%<> |
| <b>Provoz:</b> zelená kontrolka bliká<br>každých 10 s          |                  | 75%= <soc<95%< td=""></soc<95%<> |
|                                                                |                  | SOC>95%                          |
|                                                                |                  | SOC=100%                         |

#### Tabulka 3. LED displej SMILE- B3-PLUS - baterie

**Poznámka:** Při stavu nabití 100 % je dočasně dosaženo maximálního napětí článku. Na monitoru se pak zobrazí zpráva "Protection" (Ochrana). Toto zobrazení automaticky zmizí při dalším

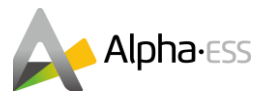

vybíjení. Není nutná žádná akce ze strany zákazníka nebo servisu. Pouze v případě, že se hlášení zobrazuje delší dobu, je třeba kontaktovat zákaznický servis.

### 1.4 Ochrana baterie Popis

| LED kroužek                      | Ochranný kód | Displej LED | Popis                      |
|----------------------------------|--------------|-------------|----------------------------|
|                                  | 1            |             | Rozdíl teplot              |
|                                  | 3            |             | Příliš vysoká teplota      |
|                                  | 4            |             | Vybíjení při nízké teplotě |
|                                  | 5            |             | Nadproudové nabíjení       |
| Zelené světlo bliká<br>každé 3 s | 6            |             | Nadproudové vybíjení       |
|                                  | 8            |             | Přepětí v buňce            |
|                                  | 9            |             | Podpětí článku             |
|                                  | 11           |             | Nabíjení při nízké teplotě |

### 1.5 Chyba baterie Popis

| LED kroužek     | Kód chyby | Displej LED    | Označení        | Popis                                                                                                |
|-----------------|-----------|----------------|-----------------|----------------------------------------------------------------------------------------------------|
|                 | 01        |                | Chyba hardwaru  | Počkejte na automat.<br>Obnova.<br>Pokud se problém nevyřeší,<br>obraťte se na zákaznický<br>servis. |
|                 | 03        |                | Chyba hardwaru  |                                                                                                    |
|                 | 05        |                | Chyba hardwaru  |                                                                                                    |
|                 | 06        | ( <u>[]]]]</u> | Otevřený jistič | Nejprve vypněte systém<br>akumulátoru a poté zavřete<br>jistič.                                      |
| bliká každé 3 s | 07        |                | Rozdíl DIP      | Zachovejte konzistenci<br>přepínačů DIP a restartujte<br>systém.                                     |
|                 | 08 (      |                | LMU oddělený    | Znovu připojte komunikační                                                                           |
|                 |           |                | (slave)         | kabel.                                                                                               |
|                 | 09        |                | SN chybí        | Zadejte SN a restartujte<br>systém nebo kontaktujte<br>zákaznický servis.                            |

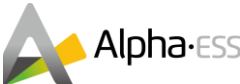

#### Chytřejší energie

|  | 10 | LMU samostatně<br>(Master)      | Znovu připojte komunikační<br>kabel.                             |
|--|----|---------------------------------|------------------------------------------------------------------|
|  | 11 | Verze softwaru<br>nejsou stejné | Obraťte se na svého<br>instalatéra nebo na<br>zákaznický servis. |
|  | 12 | Více hlavních<br>procesorů      | Restartujte všechny baterie.                                     |
|  | 13 | Příliš vysoká<br>teplota MOS    | Vypněte baterii a po 30-40<br>minutách ji znovu zapněte.         |

# 2. Provoz systému

### 2.1 Zapnutí systému

Při zapínání systému dodržujte správné pořadí následujících kroků, aby nedošlo k poškození systému.

Krok 1: Zapněte externí síťový vypínač;

Krok 2: Pokud je připojena fotovoltaika, zapněte odpojovač na fotovoltaickém střídači;

Krok 3: Zapněte 80A jistič akumulátoru systému SMILE-B3-PLUS;

Krok 4: Spusťte systém BMS všech baterií stisknutím tlačítka napájení (1) všech baterií, dokud se nespustí.

rozsvítí se indikátory LED;

Krok 5: Pokud je připojena záložní zátěž, zapněte externí záložní odpojovač střídavého proudu.
Pokud není připojena žádná záložní zátěž, nechte jistič vypnutý.

**Poznámka:** Aby byla zajištěna bezchybná synchronizace, musí být všechny baterie tohoto systému zapnuty do 30 sekund. Při online monitorování lze úspěšnou synchronizaci rozpoznat podle zobrazené celkové kapacity.

### 2.2 Vypnutí systému

**Krok 1:** Pokud je připojena záložní zátěž, vypněte externí záložní odpojovač střídavého proudu;

**Krok 2:** Stiskněte tlačítko napájení na integrované baterii, dokud nezhasnou kontrolky LED na všech bateriích;

| Krok 3: Vypněte | 80A jistič bateriového obvodu systému SMILE-B3-PLUS; |
|-----------------|------------------------------------------------------|
| Krok 4: Vypněte | externí síťový vypínač.                              |

# 3. Diagnostika závad

Všechny domácí úložné systémy Alpha ESS jsou dodávány s integrovaným inteligentním systémem správy energie. Tento systém detekuje poruchy a závady a zobrazuje je na samotném systému a v monitoringu, včetně řešení problémů. Pokud se v systému vyskytne chyba, postupujte podle navrhovaných řešení.

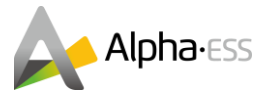

Pokud si nejste jisti nebo navržená řešení problém nevyřeší, obraťte se na svého instalatéra nebo výrobce.

<u>Poznámka:</u> Při kontaktování instalačního technika nebo společnosti Alpha ESS si připravte sériové číslo systému. Najdete ho v uživatelském rozhraní střídače pod položkou nabídky "Informace", v online monitorování nebo alternativně na pravé straně systému na typovém štítku.

### 3.1 Baterie jsou hluboce vybité

Wenn die Batterien zu tief entladen sind, bricht die Kommunikation zwischen dem EMS und BMS ab, sodass am Wechselrichter die "Fehler"-LED leuchtet. Des Weiteren blinken an den betroffenen Batterien nur ein Balken und der Rand der Batterieanzeige rot.

Řešení :

- a. Zkontrolujte hlavní vypínač baterie v řídicí jednotce. Pokud je vypnutý, znovu jej zapněte a stiskněte jednou tlačítko napájení každé baterie v pořadí vašeho připojení od první po poslední baterii.
- b. Pokud není hlavní vypínač baterie vypnutý, stiskněte tlačítko napájení na každé postižené baterii 5krát se zvýšenou frekvencí, dokud se okraj indikátoru baterie nerozsvítí nepřetržitě červeně. Tím se provede nucené nabíjení, dokud baterie nedosáhnou 8 % kapacity. Poté by měly baterie opět vykazovat stav "Normal".

### 3.2 Úložná jednotka je v režimu UPS

Pokud dojde k přerušení napájení úložné jednotky, přepne se do režimu UPS. Pokud k tomu dojde, měnič vydá výstražný zvukový signál. Za normálních okolností se úložná jednotka přepne zpět do normálního provozního režimu, jakmile je dodávka energie z veřejné sítě opět stabilní. Pokud se tak nestane, měli byste zkontrolovat pojistky v řídicí jednotce úložného systému. Pokud jsou tam všechny pojistky zapnuté, měli byste zkontrolovat pojistky v pojistkové skříni k akumulační nádrži. Pokud je některá z těchto pojistek vypnutá, znovu ji zapněte. Akumulační jednotka se pak přepne zpět do normálního provozního režimu.

### 3.3 Úložná jednotka je v režimu offline

Zabezpečení systému je ideální zajistit pomocí připojení k internetu. Pokud delší dobu nemáte připojení k internetu, informujte o tom svého instalatéra nebo servisní službu Alpha ESS. V takovém případě byste měli sami pravidelně kontrolovat své úložiště.

Aktivní připojení k internetu je na úložné jednotce indikováno modrou kontrolkou LED. Pokud tomu tak není, zkontrolujte připojení k internetu ve vaší domácnosti.

Poznámka: Při kontaktování instalačního technika nebo společnosti Alpha ESS si připravte

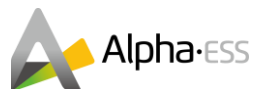

sériové číslo systému. Najdete ho v uživatelském rozhraní střídače pod položkou nabídky "Informace", v online monitorování nebo alternativně na pravé straně systému na typovém štítku.

Děkujeme, že jste si přečetli uživatelskou příručku Alpha ESS Mini Storion Smile B3-PLUS. V případě jakýchkoli problémů naskenujte níže uvedený QR kód a zobrazte si podrobnou uživatelskou příručku.

Chytřejší energie

Stránka 7 z 7